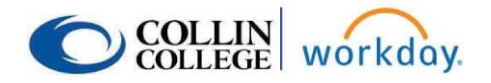

The Create Budget Amendment for Organization Task replaces the Budget Adjustment task previously performed in Finance self-service (Banner).

This task may be accessed by the Budget dashboard on the Workday homepage and then clicking on the appropriate task.

To access the Budget dashboard, click on the Global Navigation button (3 horizontal lines), and then click Budget under Apps.

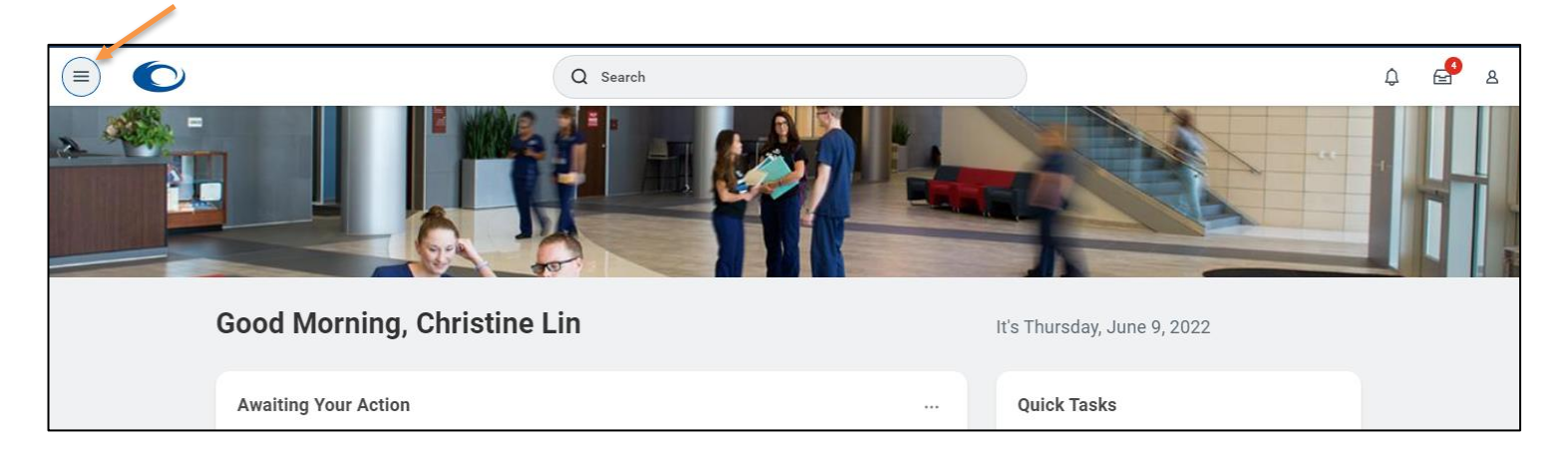

|            | ×                                | ≡      |                                                  |
|------------|----------------------------------|--------|--------------------------------------------------|
| Apps       | / Manage Apps                    | ÷      | Budget                                           |
|            | Pay<br>Budget                    | Budget |                                                  |
| <b>e</b> : | Workday Standard Reports - Recom | C      | Important Links                                  |
|            | Collin Custom Reports            |        | Banner Account > Spend Category > Ledger Account |
| ê          | Absence                          |        | Budget End User Training                         |
| O          | Time                             |        | More (8)                                         |
|            | My Team Management               | C      | Budget Tasks                                     |
|            | Career                           | ſ      | Create Budget Amendment                          |
|            | ew More                          |        | Greate budget Amenament for Organization         |

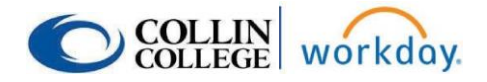

Alternatively, you may type the first few letters of the task into the search bar at the top of the Workday page to bring up a list of tasks and choose the appropriate task.

| C cre bud amend | ×                                                                      |
|-----------------|------------------------------------------------------------------------|
| Search Results  |                                                                        |
| Categories      | Search Results 1 items                                                 |
| Common          | Tasks and Reports                                                      |
| Assets          | Create Budget Amendment for Organization                               |
| Banking         |                                                                        |
| Drive           | Tip: try selecting another category from the left to see other results |
| Expenses        |                                                                        |

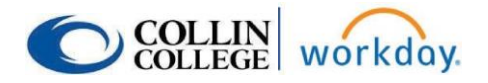

Please keep in mind that Workday uses pooled budgeting for budget checking. This means that Workday looks at the total budget available in all accounts at the Parent Level controlled by the individual Cost Center to determine budget availability for a requisition.

# **Budget Checking in Workday**

All requisitions and invoices in Workday will check for budget availability at the "Parent" structure level. Example:

| Supplies                                   | \$200   | Child Level  |
|--------------------------------------------|---------|--------------|
| Travel                                     | \$500   | Child Level  |
| Events                                     | \$100   | Child Level  |
| Total Budget Available For Budget Checking | \$800   | Parent Level |
| Utilities                                  | \$600   | Child Level  |
| Total Budget Reserved for Utilities        | \$600   | Parent Level |
| Total Available Budget                     | \$1,400 | Parent Level |

• An Administrative Assistant enters a requisition to office supplies for \$300.

• Banner/CougarMart would reject the requisition for insufficient budget and a budget adjustment would need to be made to move \$100 to the Supplies account.

• Workday will not reject the requisition. Workday will budget check at the "Parent" level and the total available budget is \$800.

• Certain ledgers are not included in the pooled budgets for budget checking. Examples include utilities, insurance, capital and salaries.

Pooled budgeting is within one Cost Center only. Workday will not consider other Cost Centers within a reporting hierarchy. For example, if a Dean has multiple Cost Centers, Workday will not pool all Cost Centers under that Dean for budget checking. It will only pool the accounts within a specific Cost Center.

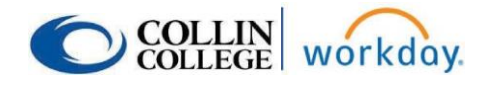

# **1.** Create Budget Amendment for Organization – access the Create Budget Amendment for Organization Task through the Budget dashboard or by typing the task in the Search bar.

**Organization:** You may enter your home Cost Center (CCXXXX) or use the drop-down menu. If you click "My Organizations" from the drop-down you should be able to choose your Cost Center.

Budget Structure: choose Operating Child.

**Company:** choose Collin College.

Budget Name: choose the appropriate fiscal year.

You may pre-populate the budget adjustment lines using the additional fields (Ledger Account/Summary, Worktags and Budget Period), but this is not required.

Hit OK.

| Create Budget Amendment for Organization |                                                 |    |  |  |
|------------------------------------------|-------------------------------------------------|----|--|--|
| Organization *                           | × Cost Center: CC1391 Office<br>Provost - Wylie | := |  |  |
| Budget Structure *                       | × Operating Child                               | ≔  |  |  |
| Company *                                | × Collin College …                              | := |  |  |
| Budget Name 🛛 *                          | × 2022 Operating Child Budget                   | := |  |  |

#### **Populate Existing Budget Lines**

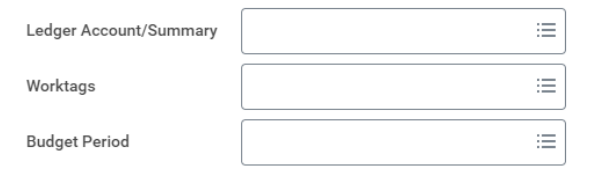

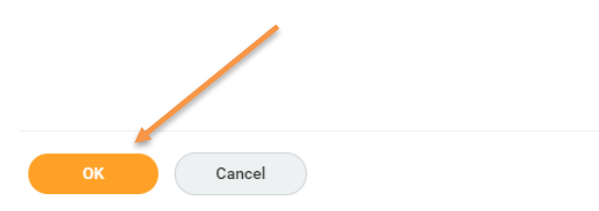

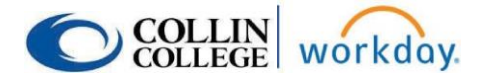

#### 2. Fill out the header section of the next page as shown below.

Amendment Date: use current date or last day of prior period if end of year.

**Description:** enter appropriate description.

Amendment Type: use the dropdown menu to choose the appropriate item.

-Other Recurring Amendment – this is the equivalent of a badj in Banner. You should choose this for most amendments.

-Other Nonrecurring Amendment – this is for special circumstances where two or more cost center managers agreed to a one-time transfer among their budgets.

-Reserve Nonrecurring Amendment – use if you are moving funds from a Provost or VP reserve.

If you have a special situation or are unsure which amendment type to use, please contact the Business Office (Christine Lin or Lenora Gray) for assistance.

| Create Budget Amendment for Organization |                                      |  |  |  |  |  |
|------------------------------------------|--------------------------------------|--|--|--|--|--|
| Budget Amendment Total<br>0.00 USD       |                                      |  |  |  |  |  |
|                                          |                                      |  |  |  |  |  |
| Company                                  | Collin College                       |  |  |  |  |  |
| Budget Structure                         | Operating Child                      |  |  |  |  |  |
| Budget Name                              | 2022 Operating Child Budget          |  |  |  |  |  |
| Years                                    | FY 2022 - Collin College Fiscal Year |  |  |  |  |  |
| Currency                                 | USD                                  |  |  |  |  |  |
| Budget Start Date                        | 09/01/2021                           |  |  |  |  |  |
| Budget                                   | 2022 Operating Child Budget          |  |  |  |  |  |
| Organizing Dimension Type                | e (empty)                            |  |  |  |  |  |
| Amendment Date                           | * 09/20/2021                         |  |  |  |  |  |
| Description                              | * Budget for Requisition             |  |  |  |  |  |
| Amendment Type                           | ★ × Other Recurring Amendment :=     |  |  |  |  |  |
| Entry Type                               | Permanent Changes                    |  |  |  |  |  |
| Balanced Amendment                       |                                      |  |  |  |  |  |
| Enter changes to original Budget data.   |                                      |  |  |  |  |  |

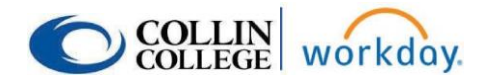

3. Scroll down to the entry section of the Budget Amendment and fill out. You may add/delete lines by clicking the +/- signs.

| Ledger Account/Summary | *Cost Center           | 1                                                                                              |
|------------------------|------------------------|------------------------------------------------------------------------------------------------|
|                        | :=                     |                                                                                                |
|                        | Ledger Account/Summary | Ledger Account/Summary       *Cost Center         I       IIIIIIIIIIIIIIIIIIIIIIIIIIIIIIIIIIII |

**Period:** enter September or use drop-down. Period is always September of Fiscal Year you want to do the amendment in.

**Ledger Account/Summary:** enter ledger account or type part of the name to make your selection. You may also use the drop-down menu and scroll through the accounts. See the helpful links section of the Budget Dashboard for a crosswalk of Banner Ledger Accounts to Workday Ledger Accounts.

**Cost Center:** enter the Cost Center, type all or part of the name or use the drop-down menu to choose the appropriate Cost Center.

Additional Worktags: these should populate automatically based on the Cost Center.

Amount Change: enter amount, either + if moving funds in or - if moving funds out. Budget should always be in whole dollars.

**Memo:** fill in additional info if needed or copy from the description in header.

Add additional lines until your Budget Amendment is complete. All Budget Amendments should total \$0.00 (see below).

#### \*\*\*Please note that budget should not cross funds.

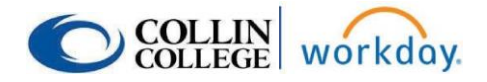

Click here to add attachments as necessary.

Budget Amendment Lines Attachments

| Budget Ame | rudget Amendment Lines 2 items \Xi 🖬 🖬 |                                                               |                        |                              |                                                                                                    |            |                             |                  |                     |                      |               |                                         |              |
|------------|----------------------------------------|---------------------------------------------------------------|------------------------|------------------------------|----------------------------------------------------------------------------------------------------|------------|-----------------------------|------------------|---------------------|----------------------|---------------|-----------------------------------------|--------------|
| (+)        | Order                                  | *Period                                                       | Ledger Account/Summary | *Cost Center                 | *Additional Worktags                                                                                                    | Restricted | Current<br>Budget<br>Amount | Current<br>Spend | Remaining<br>Budget | Percentage<br>Change | Amount Change | Amount<br>Change in<br>Base<br>Currency | Total Budget |
| ⊕ <b>⊝</b> | ¥                                      | × FY 2022 01 September :≡<br>(2022 Operating Child<br>Budget) | × 72020.Travel :≡      | X CC1085 Biology :=          | X Campus: CA21     Wylie Campus     X Division: DV30     Academic Services     X Fund: SP100     Unrestricted     X Program: PG103     Instruction - Biology, Physical     Sciences, and     Science     Technology                                                                    | Yes        | \$0.00                      | \$0.00           | \$0.00              | 0                    | -500.00       | (500.00)                                | ( <b>^</b>   |
| <b>(+)</b> | •                                      | X FY 2022 01 September<br>(2022 Operating Child<br>Budget)    | × 72020.Travel … :Ξ    | × CC1623 English ;≣<br>Wylie | X       Campus: CA21        IEI         Wylle Campus       Wilsion: DV30        Academic Services         X       Fund: FD100        Unrestricted         X       Program P0112        IEI         Instruction-       English Language,       Lit, Philosophy,       Interdisciplinary | Yes        | \$0.00                      | \$0.00           | \$0.00              | 0                    | 500.00        | 500.00                                  | C            |

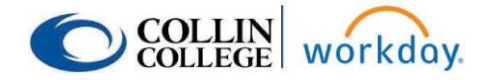

The total at the top should be \$0.00 before clicking submit.

| Create Budget Amendment for Organization 🙀 |                                      |  |  |  |  |
|--------------------------------------------|--------------------------------------|--|--|--|--|
| Budget Amendesent Total<br>0.00 USD        |                                      |  |  |  |  |
| Company                                    | Collin College                       |  |  |  |  |
| Budget Structure                           | Operating Child                      |  |  |  |  |
| Budget Name                                | 2022 Operating Child Budget          |  |  |  |  |
| Years                                      | FY 2022 - Collin College Fiscal Year |  |  |  |  |
| Currency                                   | USD                                  |  |  |  |  |
| Budget Start Date                          | 09/01/2021                           |  |  |  |  |
| Budget                                     | 2022 Operating Child Budget          |  |  |  |  |
| Organizing Dimension Type                  | (empty)                              |  |  |  |  |
| Amendment Date                             | * 09/20/2021 💼                       |  |  |  |  |
| Description                                | * Budget for Requisition             |  |  |  |  |
| Amendment Type                             | ★ X Other Recurring Amendment :=     |  |  |  |  |
| Entry Type                                 | Permanent Changes                    |  |  |  |  |
| Balanced Amendment                         |                                      |  |  |  |  |
| Enter changes to original Budget           | data.                                |  |  |  |  |
| Budget Amendment Lines                     | Attachments                          |  |  |  |  |
| Budget Amendment Lines                     | 2 items                              |  |  |  |  |
|                                            |                                      |  |  |  |  |
| Submit Sa                                  | ve for Later Cancel Concel           |  |  |  |  |

4. Once submitted, the Budget Amendment will go through an approval process to the Cost Center Manager(s) and the Budget Office and then funds will be available. If there are any issues with the Budget Amendment, it may be sent back to you with a comment for any necessary corrections.